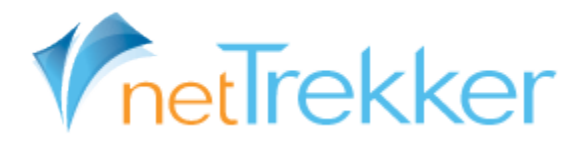

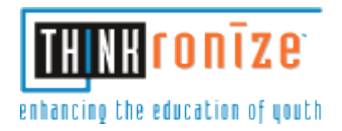

## Moving to the High School Building Site

| Go to the yellow My Tools to the far right middle of your screen.                                    |
|----------------------------------------------------------------------------------------------------|
| Select <b>Profile.</b>                                                                               |
| Change the last option Your School: ► by clicking the drop-down menu & select<br>Cameron Jr Sr High. |
| Your School: Cameron Jr Sr High School                                                               |
| Then click Done under the drop-down menu.                                                            |
| Next return to the yellow My Tools to the far right middle of your screen.                           |
| Select Preferences.                                                                                  |
| Click your homepage on the left side of your screen – first option.                                  |
| Use the drop-down menu to change the <b>Tabs</b> to <b>High.</b>                                     |
| Tabs: High                                                                                           |
| Then click Change My View                                                                            |

Then scroll to the top of the webpage and click HOME.